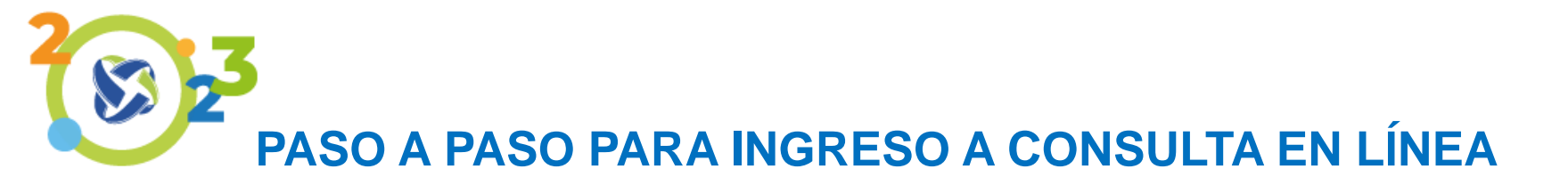

# 1. Ingresa a www.fondotecnoquimicas.com.co / consulta en línea

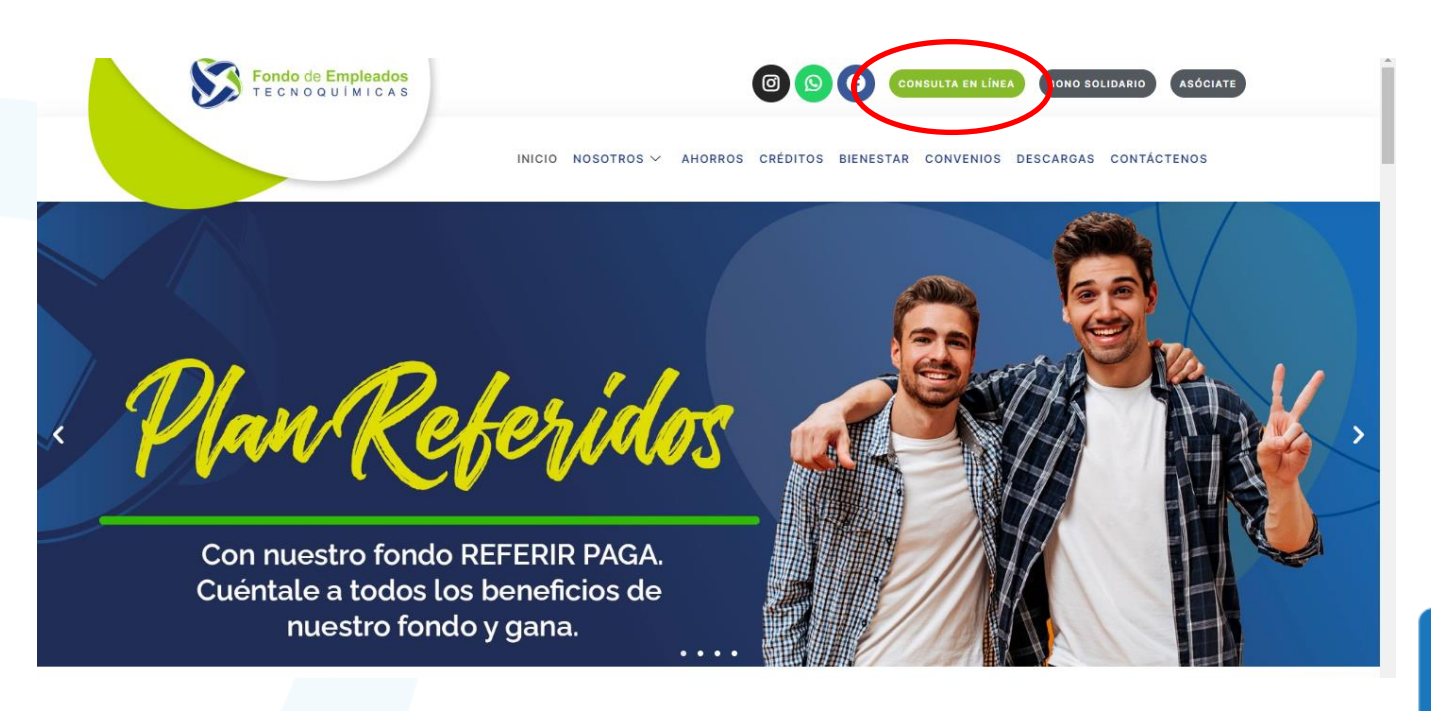

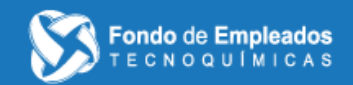

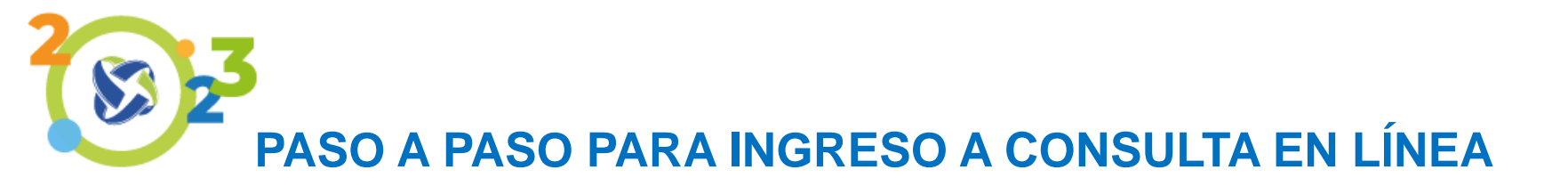

## 2. Realiza el registro de usuario:

Se debe ingresar el respectivo usuario, en este caso corresponde al número de identificación.

| Fecha y hora actual: 18/04/2023 : 19:04:54                                           | Dirección IP: 186.154.17.200                       |
|--------------------------------------------------------------------------------------|----------------------------------------------------|
| Fondo de Empleados<br>TECNOQUÍMICAS                                                  | Para usar estos servicios tienes que autenticarte. |
| Ingrese por favor su usuario Ingrese su identificacion Continuar ¿Olvidó su usuario? |                                                    |

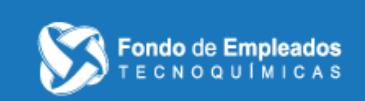

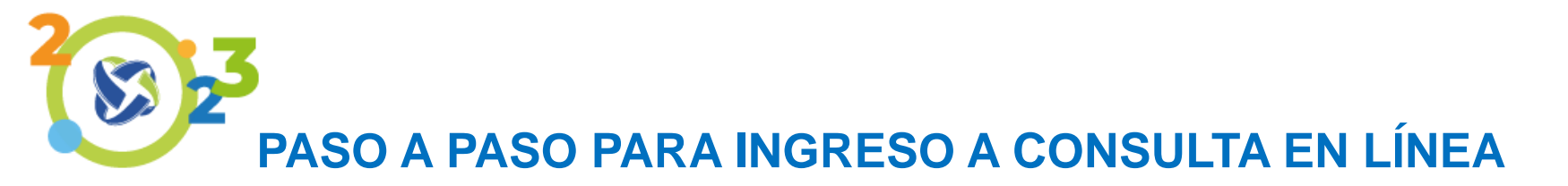

3. Realizar el registro de clave:

\*Para realizar el primer registro se debe ingresar la contraseña utilizada en la consulta web, sino la recuerda seleccionar la opción de Olvidé mi clave.

\*Llegará una clave provisional al correo electrónico o mensaje de texto (la opción que elija).

\*Si sus datos de correo electrónico y teléfono no se encuentran actualizados comuníquese a Nuestro Fondo.

| Fecha y hora actual: 18/04/2023 : 19:10:43                                                                                                    |                                                                                                    |    |          |          |        |          |           |         |   | Dir | ección IP | : 186.154 | .17.200 |   |   |
|----------------------------------------------------------------------------------------------------|----------------------------------------------------------------------------------------------------|----|----------|----------|--------|----------|-----------|---------|---|-----|-----------|-----------|---------|---|---|
| Fondo de Empleados<br>TECNOQUÍMICAS                                                                                                    | Para usar estos servicios tienes que autenticarte.                                                                                       |    |          |          |        |          |           |         |   |     |           |           |         |   |   |
| Clave de accceso                                                                                                    |                                                                                                    |    |          |          |        |          |           |         |   |     |           |           |         |   |   |
| Ingrese la clave de primer acceso recibida. Si no la recuerdas por favor contacte a servicio al<br>cliente al (los) teléfono(s) o al correo electronico | or favor contacte a servicio al Clave de Acceso<br>Recuerde ingresar su clave a través del teclado virtual ubicado en la parte inferior. |    |          |          |        |          |           |         |   |     |           |           |         |   |   |
|                                                                                                    |                                                                                                    | Ir | grese si | contrase | eña en | el tecla | ido virti | ial.    |   |     |           |           |         |   | _ |
|                                                                                                    | a                                                                                                    | k  | \$       | u        | e      | с        | j         | s       | ъ | #   | 0         | у         | 7       | 4 | 9 |
|                                                                                                    | @                                                                                                    | v  | х        | q        |        | ſ        |           | g       | - | W   | n         | +         | 5       | 6 | 8 |
|                                                                                                    | i                                                                                                    | t  | 1        | *        | đ      | -        | =         | f       | р | m   | h         | z         | 2       | 0 | 3 |
|                                                                                                    | Mayuscula                                                                                                    |    |          |          | Borrar |          |           | Limpiar |   |     |           | 1         |         |   |   |
|                                                                                                    |                                                                                                    |    |          |          |        | Dagram   |           | Conti   | - |     |           |           |         |   |   |

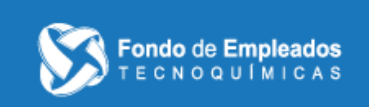

Olvide mi clave

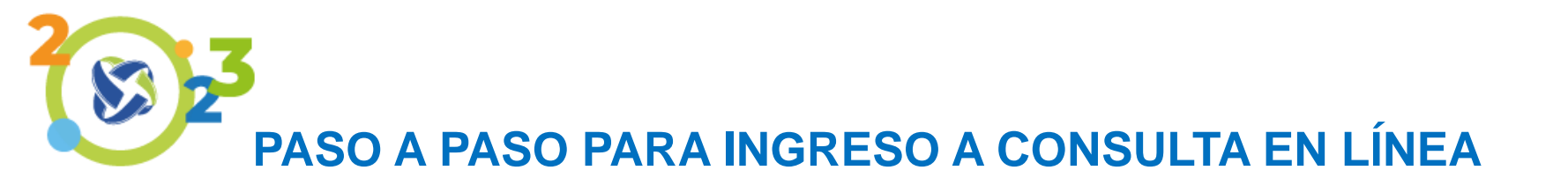

## 4. Cambio de clave:

Una vez ingresada la clave, el sistema le pedirá hacer la actualización de la misma.

| Fecha y hora actual: 18/04/2023 : 19:11:24 | Dirección IP: 186.154.17.200                       |
|--------------------------------------------|----------------------------------------------------|
| Fondo de Empleados<br>TECNOQUÍMICAS        | Para usar estos servicios tienes que autenticarte. |

#### Cambio de clave

Por su seguridad, realice el cambio de su clave personal, al hacer click en el campo nueva clave y confirmacion clave, se habilitara el teclado virtual en la parte superior derecha, utilicelo para digitar su nueva contraseña

| Nueva clave                |
|----------------------------|
| Ingrese su clave de acceso |
| Confirmación de clave      |

Ingrese nuevamente su clave de acceso

| q         | у | s | o | р | z | g     | i | f | u   | #     | b  | 4 | 7 | 0 |
|-----------|---|---|---|---|---|-------|---|---|-----|-------|----|---|---|---|
| ħ         | * | - | + | = | a | k     | e | @ | t   |       | \$ | 6 | 8 | 3 |
| 1         | r | с | - | m | x | n     | v | d | j   | w     | -  | 5 | 2 | 1 |
| Mayuscula |   |   |   |   | В | orrar |   |   | Lim | ipiar |    |   | 9 |   |

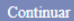

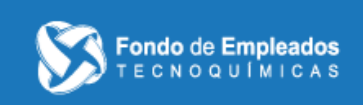

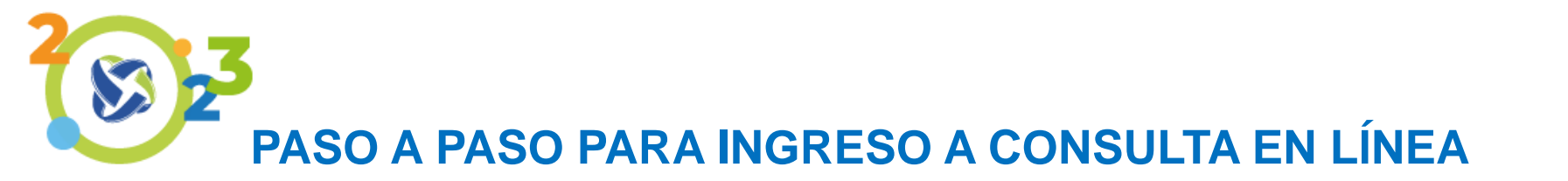

# 5. Condiciones de clave:

Se mostraran las condiciones definidas para crear la nueva clave, esta debe tener 8 caracteres (NI MÁS, NI MENOS), al menos una letra mayúscula, una letra minúscula y un número.

| Fecha y hora actual: 18/04/2023 : 19:12:10                                                                                                    |           |   |      |      |       |      |        |        | Direc  | cción IP: | 186.154 | .17.200 |    |   |   |  |  |
|----------------------------------------------------------------------------------------------------|-----------|---|------|------|-------|------|--------|--------|--------|-----------|---------|---------|----|---|---|--|--|
| Fondo de Empleados<br>TECNOQUÍMICAS                                                                                                    |           |   | Para | usar | estos | serv | vicios | s tien | nes qu | ue au     | tenti   | cart    | e. |   |   |  |  |
| Cambio de clave                                                                                                    |           |   |      |      |       |      |        |        |        |           |         |         |    |   |   |  |  |
| Por su seguridad, realice el cambio de su clave personal, al hacer click en el campo nueva clave<br>y confirmacion clave, se habilitara el teclado virtual en la parte superior derecha, utilicelo para | q         | у | s    | 0    | р     | z    | g      | i      | f      | u         | #       | b       | 4  | 7 | 0 |  |  |
| digitar su nueva contraseña.<br>Nueva clave                                                                                                    | h         | * | -    | +    | =     | a    | k      | e      | @      | t         |         | \$      | 6  | 8 | 3 |  |  |
| ŀ                                                                                                    | 1         | r | с    | -    | m     | x    | n      | v      | d      | j         | w       | -       | 5  | 2 | 1 |  |  |
| La nueva clave no cumple con las condiciones de complejidad.                                                                                                    | Mayuscula |   |      |      |       |      | Borrar |        |        |           | Limpiar |         |    |   | 9 |  |  |
| Debe contener como minimo :<br>• Una letra Mayuscula<br>• Una letra minuscula<br>• Un numero<br>• debe contener 8 caracteres                                                                            |           |   |      |      |       |      |        |        |        |           |         |         |    |   |   |  |  |
| Confirmación de clave                                                                                                    |           |   |      |      |       |      |        |        |        |           |         |         |    |   |   |  |  |
| Tonnes automate au claus de secon                                                                                                    |           |   |      |      |       |      |        |        |        |           |         |         |    |   |   |  |  |

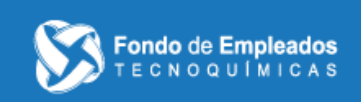

Las contraseñas no coinciden

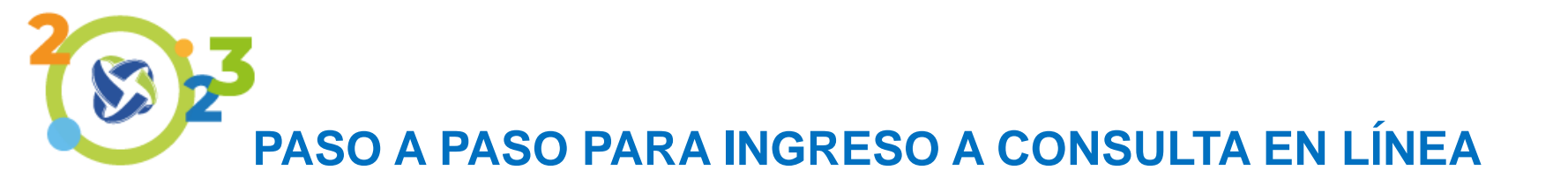

6. Selección de imagen y frase de seguridad:

se debe seleccionar una imagen y escribir la frase de seguridad que se desee.

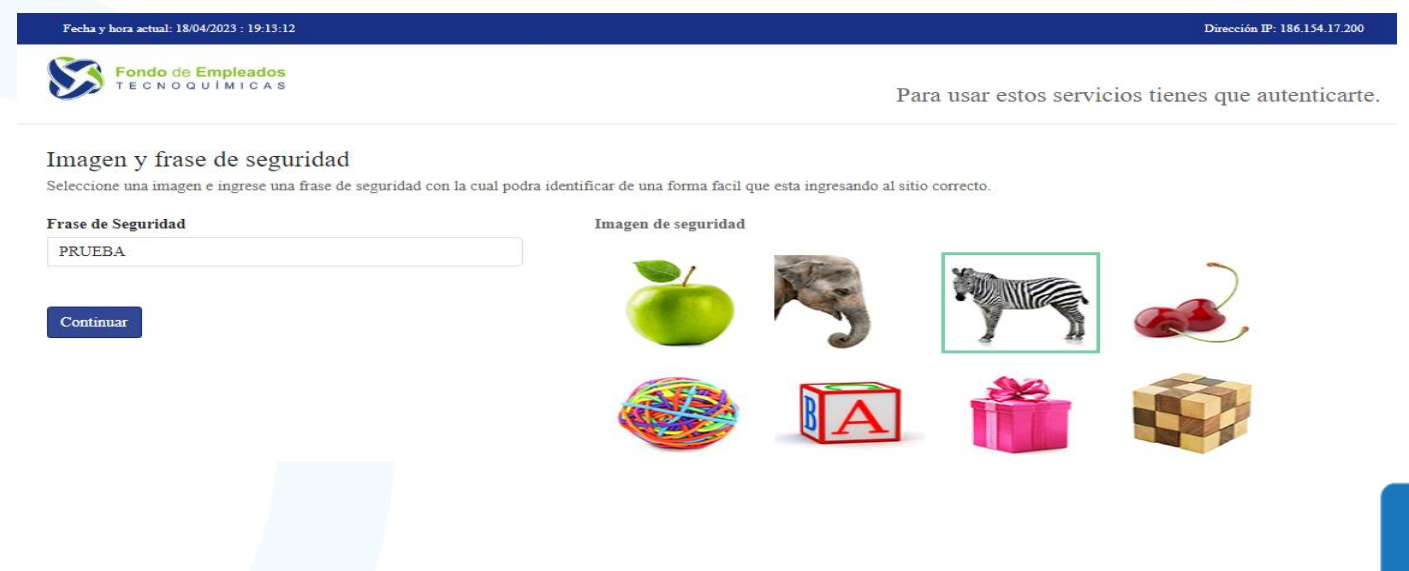

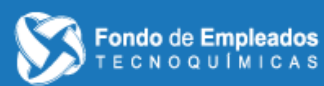

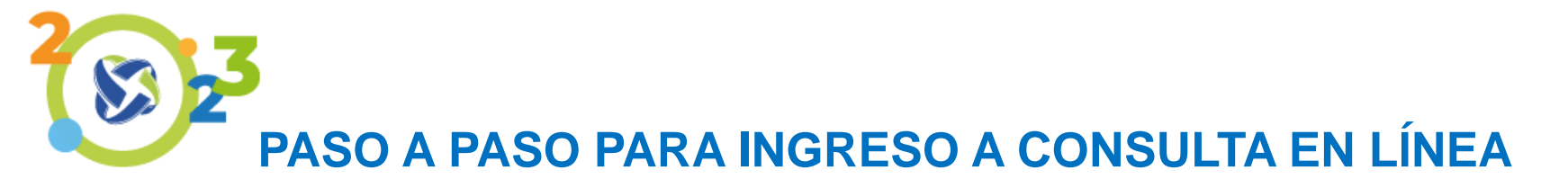

# 7. Aceptación política de tratamiento de datos personales

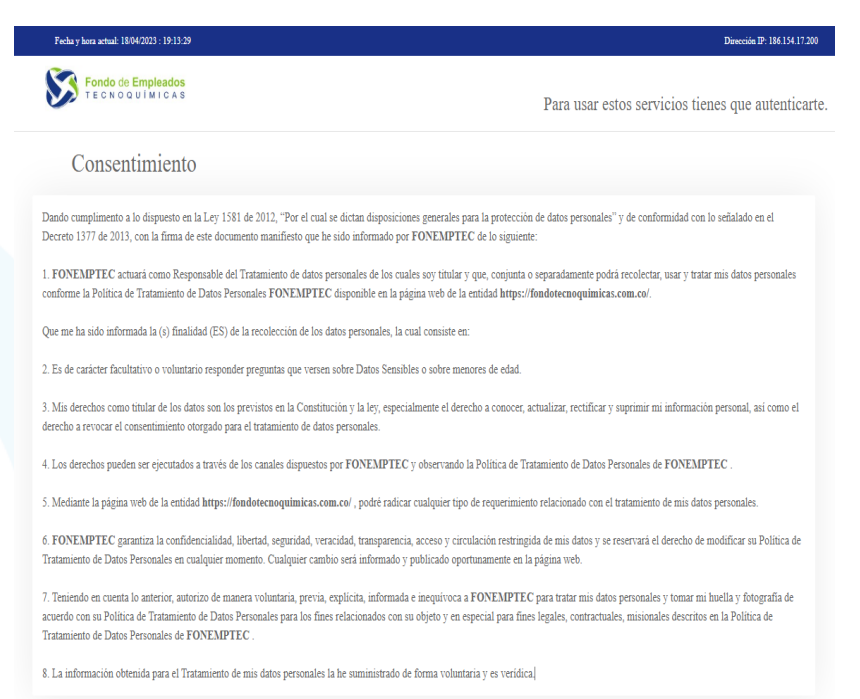

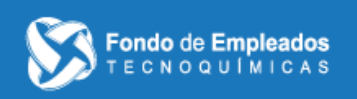

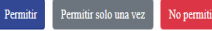

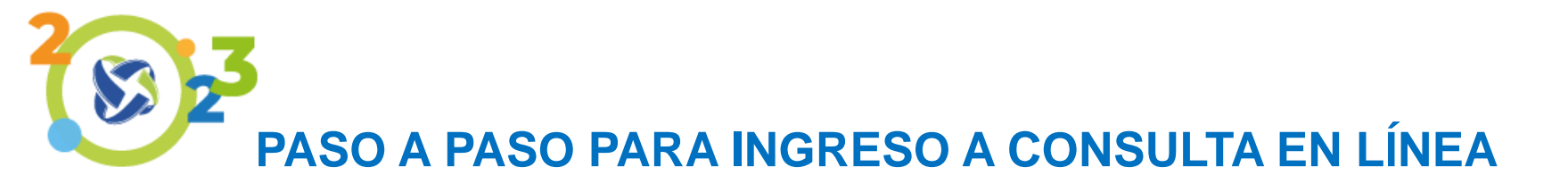

8. Ingreso a la plataforma web para la consulta de productos y servicios.

| Salida segura                |                                  |                                |                |                     |               |                      |                     |                |              |                               |  |  |  |
|------------------------------|----------------------------------|--------------------------------|----------------|---------------------|---------------|----------------------|---------------------|----------------|--------------|-------------------------------|--|--|--|
| INFORMACIÓN DEL CLI          | ENTE                             |                                |                |                     |               |                      |                     |                |              | Fecha de corte: Abril/18/2023 |  |  |  |
| Nombre del cliente           |                                  |                                | 1              |                     |               |                      |                     | Identif        | icación      |                               |  |  |  |
| Medio de pago                | 03-TECNOSUR S.A.S                |                                |                |                     |               | ) Su                 | eldo Básico         |                |              |                               |  |  |  |
| Antigüedad                   | 78 meses                         |                                |                |                     |               |                      |                     |                |              |                               |  |  |  |
| OPCIONES PARA EL CL          | IENTE                            |                                |                |                     |               |                      |                     |                |              | ≂a⊚ Cambiar mi clave          |  |  |  |
| Mis productos y<br>servicios | Obtener productos y<br>servicios | Certificaciones y<br>descargas | PQRS           | Tareas<br>pendiente | s Pe          | is Datos<br>rsonales | Estado de<br>cuenta |                |              |                               |  |  |  |
| Aportes Ahorros              | Créditos Seguros y<br>Servicios  | Otras<br>Obligaciones          | Descuentos     | Codeudas            | Vehículos     | Novedades            | Inmuebles           | Pagares        | Codeudores   |                               |  |  |  |
| Novedades                    | á los estados y observac         | ones a las diferente           | es novedades n | egistradas a su     | s solicitudes | de crédito, aux      | cilios, solicitude  | es de retiro y | demás.(NOVED | ADES)                         |  |  |  |
|                              |                                  |                                |                | -                   |               |                      |                     |                |              | ·                             |  |  |  |

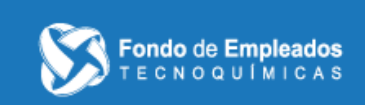